## Instructions for students to make a copy and edit work in Google Classroom

Step 1: Double left click on the document.

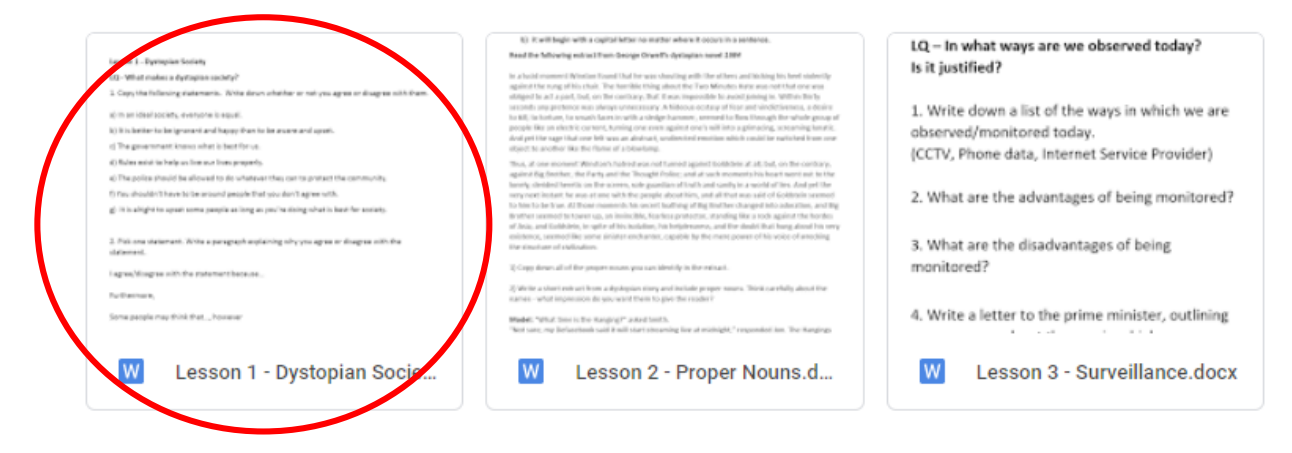

## Step 2: Click on **Open with Google Docs** at the top of the page.

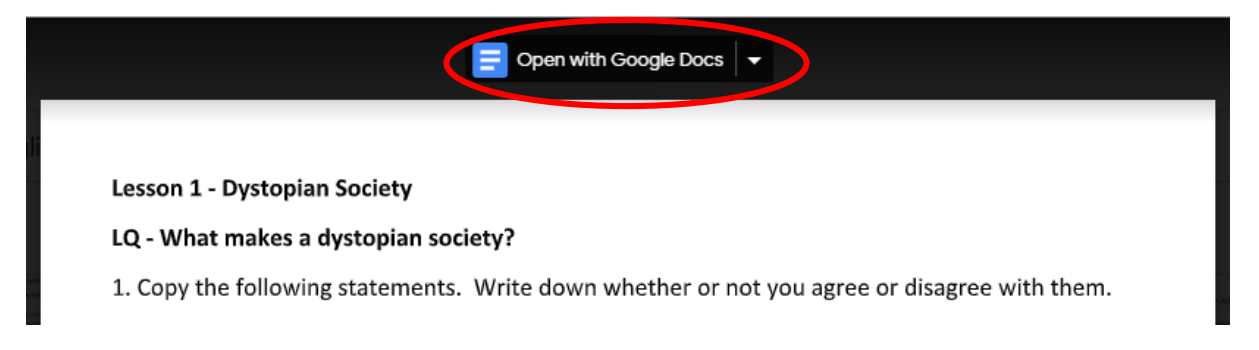

## Step 3: Click on File and click on Make a copy.

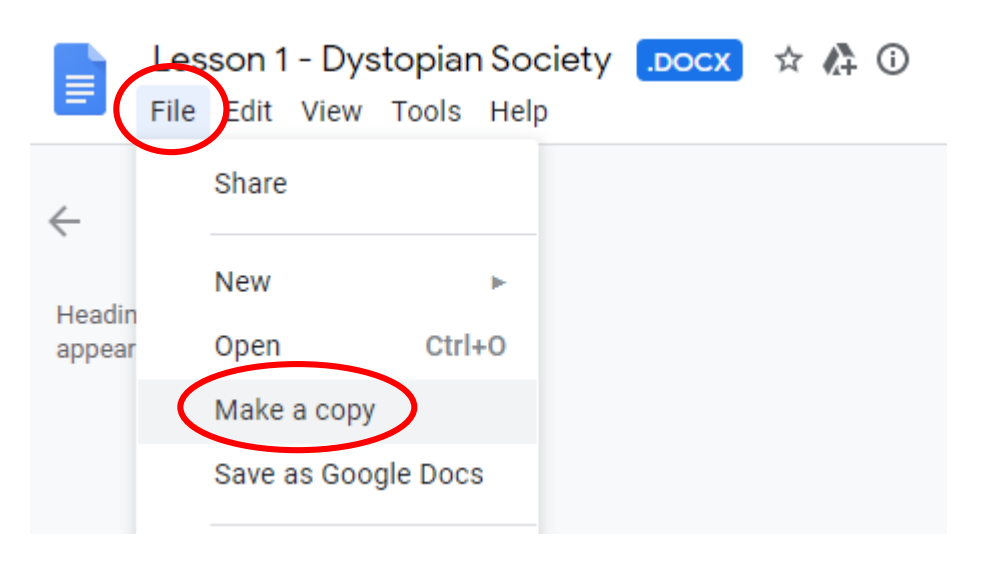

Step 4: Click on **OK**. This will open the work in **your own Google Drive** which **you** can now edit. As you work in the document it will save your work/changes as you go along.

| ent ×                 |
|-----------------------|
|                       |
| ystopian Society.docx |
| s will be copied over |
|                       |
|                       |
| ared folder.          |
|                       |
|                       |
| 3                     |

Step 5: When you finish completing the work, click on the x in the window.

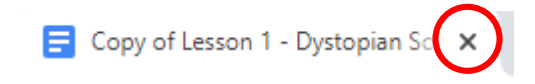

Please scroll down

## If you wish to return to that same piece of work later:

1. Click on My Drive

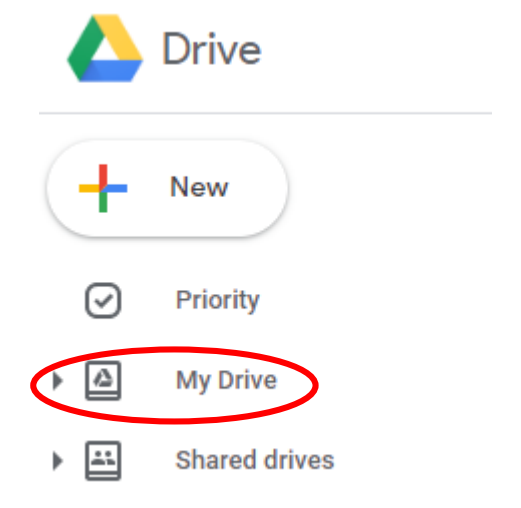

2. Double left click on the piece of work you wish to return to.

| + | New            | My Drive 👻                                                                                                    |
|---|----------------|----------------------------------------------------------------------------------------------------|
| Ø | Priority       | Quick Access                                                                                                    |
| • | My Drive       | iseren 1. Springten Koning.<br>10. – With methods a dychopics soleng?<br>1. Jacob Dalabaset solengen – Stellander solenge solenge and therein.                                                                                                    |
| • | Shared drives  | <ul> <li>a) It is a straid service, manyow is equal to a sequel.</li> <li>b) This details to be imposed and the pays there to be an access a set upont.</li> <li>c) The parameter bound on the term to real.</li> <li>c) The parameter bound on the term to real.</li> <li>c) The parameter bound on the term to real.</li> <li>c) The parameter bound on the term to real.</li> <li>c) The parameter bound on the term to real.</li> <li>c) The parameter bound on the term to real.</li> <li>c) The parameter bound on the term to real.</li> <li>c) The parameter bound on the term to real.</li> <li>c) The parameter bound on the term to real.</li> <li>c) The parameter bound on the term to real.</li> <li>c) The parameter bound on the term to real.</li> <li>c) The parameter bound on the term to real.</li> </ul> |
| õ | Shared with me | 5 You de don't have to be assurd parager that you don't appear with.<br>at it is element as surt some served in the prevail in disreption to the the transfer.<br>W Copy of Lesson 1 - Dystopian                                                                                                    |
| J | Recent         | Vou opened just now                                                                                                    |
| ☆ | Starred        |                                                                                                    |

- 3. Make the necessary changes. It will save your changes as you make them.
- 4. To close the work, click on the x in the window.

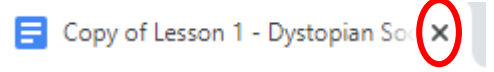